## HOW TO SIGN UP FOR TUTORING—TCNJ STUDENT GUIDE AY2021-22

### **TABLE OF CONTENTS**

Page 1: General Information about the Tutoring Center at TCNJPage 2: How to Apply for a Tutor: Log in or Register with WCOnlinePage 3: How to See if You Are RegisteredPages 4&5: How to Select Specific Courses, Reserve Specific Times, Create New AppointmentsPage 6: Create New Appointments cont/Where to Find Zoom or Google Meet LINK for Appts.Page 7: How to Edit/Cancel Appointments/Waitlist and Course Requests/How to JoinAppointments Held in WCOnline

### Writing Consultations

Pages 8&9: Information about Writing Consultations / How to Sign Up

eTutoring

Pages 10, 11, 12 : eTutoring Information/ How to Sign Up

Pages 12&13: How to Ask eQuestions Through eTutoring

Pages 13&14: eTutoring Writing Lab

Page 14: eTutoring Schedule Tab

Page 15: eTutoring Resources Tab

#### **GENERAL INFORMATION ABOUT THE TUTORING CENTER**

• To sign up for a tutor, you must log in or register with our online scheduling platform, WCOnline. See pp. 2-3.

• Virtual tutoring sign-ups via the WCONLINE portal will begin September 15th, 2021.

• Facilitated tutoring sessions began (in the virtual environment of either Zoom, Google Meet, or WCOnline) the week of **September 20th** and will end no later than **December 10th, 2021.** 

• All general emails should be sent to <u>tutoring@tcnj.edu</u>. Please allow 24-48 hrs for a response.

• The Tutoring Center (administrative services) will function during TCNJ's traditional working hours of Monday-Friday, 8:30am-4:30pm. Any outreach to the Tutoring Center outside of traditional work hours may result in a delayed response.

• Tutoring sessions will be facilitated Monday-Friday, from 8am-9 pm. There will be <u>no</u> tutoring session on the weekends.

• If you have specific WCOnline issues or questions, please contact and refer to: tutoring@tcnj.edu or\_https://help.mywconline.com/index.php?id=1

• Staff in the Tutoring Center includes:

 Math/Science (Schools of Business, Engineering, NHES, and Science) Graduate Assistants (GAs) → Reilly, Alex, and Jyoti

Dr. Rita King (Supervisor) : kingrm@tcnj.edu

 $\circ$  Humanities/Social Sciences (Schools of HSS, Education, and Arts & Com, plus Writing) Graduate Assistants (GAs)  $\rightarrow$  Amanda and Ambar

Professor Karen Deaver (Interim Assistant Director): deaver@tcnj.edu

Tutoring Center Assistant: Nina Simpson

USE DROP IN's if you can! Departmental drop in's are available on our TCNJ tutoring site  $\rightarrow$  Please check this website for more information: <u>Math/Science Drop In</u>

For asynchronous writing tutoring: E-Tutoring information is available through our website. See instructions in this document or: <u>https://tutoringcenter.tcnj.edu/humanities/online-writing-lab/</u>

#### HOW TO APPLY FOR A TUTOR: LOG IN / REGISTER with WCONLINE

#### WCOnline is the online platform we use to schedule all tutoring appointments. Tutoring services and WCOnline are accessible, free, to all registered TCNJ students.

To set up a tutoring session, go to:

1. WCOnline: <u>https://tcnj.mywconline.com/index.php</u>

**2**. You will be prompted to log in (see screen image below). If you are a first time user of WCOnline, you will be prompted to register, first (see p. 3).

- Whether this is your first time or not, enter your TCNJ username (not email) and password
- Select from the "AVAILABLE SCHEDULES"
  - *Math/Science* includes classes within the following schools:
    - School of Business
    - School of Engineering
    - School of Nursing, Health, and Exercise Science
    - School of Science
    - <u>Humanities/Social Science</u> includes classes within the following schools: School of Arts & Communication (including IMM) School of Education School of Humanities & Social Sciences

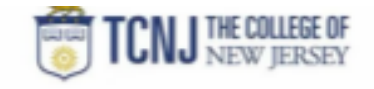

| The College of New<br>Jersey                                                                                                    | Werkene to The Callege of New Jersey! To get startes, register for an account,<br>by clicking the link to the left. |
|----------------------------------------------------------------------------------------------------|----------------------------------------------------------------------------------------------------|
| You have successfully logged out of the system,                                                                                                    |                                                                                                    |
| Enter your institutional username and<br>passward below. This is the same username<br>and password that you use for other services<br>at your institution. |                                                                                                    |
|                                                                                                    |                                                                                                    |
|                                                                                                    |                                                                                                    |
| AVAILABLE SCHEDULES                                                                                                    |                                                                                                    |
| Math/Science                                                                                                    |                                                                                                    |
| O Humanities/Social Science                                                                                                    |                                                                                                    |
| Check has to star based in:                                                                                                    |                                                                                                    |

### How to See if You Are Registered with WCOnline:

- If this is your first time using WCOnline at TCNJ, you will be prompted to register. If you registered and thus already have a profile in the system, it will look like this:

| ACCES TOP ONLY & MORE                                                                         | TCNJ THE COLLEGE OF<br>NEW JERSEY |                  |                                |                  |               |         |      |       |        |        |        |      |        |
|-----------------------------------------------------------------------------------------------|-----------------------------------|------------------|--------------------------------|------------------|---------------|---------|------|-------|--------|--------|--------|------|--------|
| WELCOME, THER                                                                                 | pitors .                          | Septer<br>NOTIVE | nber 14-5<br>IX> gi<br>-phee s | eptember<br>ent- | 20, 2020<br>V | MathSoe | re:  | •     | _      |        |        | _    |        |
| Sep. 14: Monday                                                                               | a diam                            | 1.00am           | 10.0km                         | nillen           | Gillen        | 1.00pm  | 28pm | 3.Bym | 4.00pm | Lillyn | 4.00pm | 10µm | 8.00pm |
| Anno Esaman<br>Suronto I Moneto Induro<br>Osuni Diuri<br>Umittorito currecivecte              |                                   |                  |                                |                  |               |         |      |       |        |        |        |      |        |
| Advance Advanced<br>Surrows () Notweek (Industry<br>Online (Dec)<br>United to 2004750-0000000 |                                   |                  |                                |                  |               |         |      |       |        |        |        |      |        |
| Alina Nigo<br>SUPERIO ENDINER SECURE<br>ONUME INCO<br>UNITED TO ENTRE ADDRESS                 |                                   |                  |                                |                  |               |         |      |       |        |        |        |      |        |
| Alteria Laglia<br>Survives I Memoria Menura<br>Onume I Mar<br>United Statustica               |                                   |                  |                                |                  |               |         |      |       |        |        |        |      |        |
| Allan Holantian                                                                               |                                   |                  |                                |                  |               |         |      |       |        |        |        |      |        |

If you already have a registered profile (as shown above), go to your name at the top and click the arrow to **Update Profile & Email Options** (this is the same thing as the registration page shown below).

| Tyler                                                                       | ~                                                                                                    |
|-----------------------------------------------------------------------------|----------------------------------------------------------------------------------------------------|
| I have read YONY's Academic too<br>concerning the use of others' w          | ageing Policy and understand that I are responsible for the choices I make<br>write anti/or libeau. (here) all that apply! * |
| E Ves                                                                       |                                                                                                    |
| anderstand that taken assistency work. (chain all that apply) <sup>14</sup> | dadatis to maker cause context and develop having diffs har all ran do                                                       |
| Sine .                                                                      |                                                                                                    |
| anderstand that missing two a during *                                      | appointments will result in the discontinuation of my tubaring. (Herical that                                                |
| - TRO                                                                       |                                                                                                    |
| Are you in the 107 (Meantonal                                               | Opportunities fund/Inspran? Linesk all that apply?                                                                           |
| Nes<br>Sto                                                                  |                                                                                                    |
| Are you registered with AMC (As                                             | consultability Resource Contact; P physics of their apply;*                                                                  |
| Sine Sine                                                                   |                                                                                                    |
| OMAL PREFERENCES                                                            |                                                                                                    |
| Send me an email when my appoi                                              | intrivents are made, modified or canceled. 🛎 146 or 🗇 140                                                                    |
| lend ne ar enail with center are                                            | tuntoriers or other name mallegs: # 199 or C 100                                                                             |
| tend me an email to remaind me a                                            | / ny spicining appointments 🕷 🤫 ar 🗇 😡                                                                                       |
| Include Kal Inda with appointment                                           | it confermation messages? © 🖓 185 or 🕷 180                                                                                   |
|                                                                             |                                                                                                    |
|                                                                             |                                                                                                    |

#### you will be prompted to go to the registration page:

• Review each registration question carefully and check YES to all that apply. - For email preferences, be sure to click YES for the first three (highlighted in yellow above). This is how you will get updates from your tutors and the center in general. The last question related to iCal links is optional. **Be sure to click SAVE!** 

 After you update your profile, it may ask you to re-enter your username and password and log back into .WC.

### How to Select Courses and Create Appointments

To navigate between schedules, go to your name in the top left corner, hover over the drop down and then "Return to a schedule"--You will see two schedules, pick one you wish to see.

- The *Math/Science Schedule* includes courses within the Schools of Business; Engineering; Nursing, Health, and Exercise Science; and Science.
- The *Humanities/Social Science* schedule includes courses within the Schools of Arts & Communication; Education; and Humanities and Social Sciences.

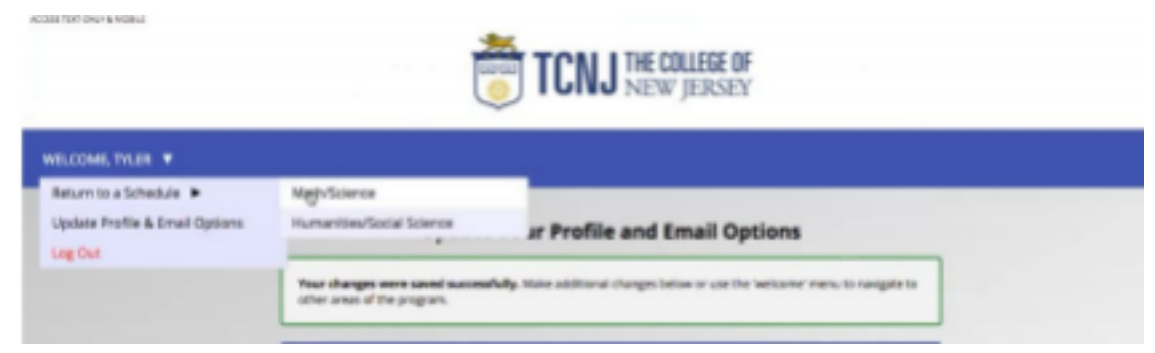

 Once in the appropriate schedule, the recommended way to find a tutor in a specific course is to use the drop down *"Limit to"* (highlighted in yellow below).

\*Note: you can toggle between the two schedules, move to another week, and filter on courses in the limit to section (anything you see with a drop down arrow)

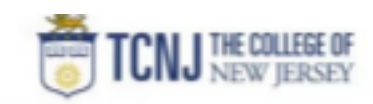

| WELCOME, TYLER                                                                       |        | Septer<br>NEXT WE | iber 14 - S<br>IK = 🖬 | eptember | 20, 2020 | Math/Scie | nce     | -     |       |        |       |       |        |
|--------------------------------------------------------------------------------------|--------|-------------------|-----------------------|----------|----------|-----------|---------|-------|-------|--------|-------|-------|--------|
| HELP?                                                                                |        | Links             | MAT 229               |          | *        |           |         |       |       |        |       |       |        |
| Sep. 14: Monday                                                                      | 8.00am | 1.00am            | 10.80am               | 11dlam   | 12.00pm  | 1.Mpm     | 2.00 pm | ktipe | 438pm | Lillyn | 600µm | 10kpm | 8.01pm |
| CHARGE STOLEN STREAMS                                                                |        |                   |                       |          |          |           |         |       |       |        |       |       |        |
| Caltrian<br>European Alexandra Calcular<br>Dalate Oncy<br>Linted To J. APPELADE WEEK |        |                   |                       |          |          |           |         |       |       |        |       |       |        |
| SUPPORTS NEWBORIDOURS<br>ONLY<br>LIMITED TO J APPELFER WEEK                          |        |                   |                       |          |          |           |         |       |       |        |       |       |        |
| Kinde<br>Supports 3 NEMBER GROUPS<br>ONLINE ONLY<br>LIMITED TO LAMPS PORTWERK        |        |                   |                       |          |          |           |         |       |       |        |       |       |        |
| Taniya                                                                               |        |                   |                       |          |          |           |         |       |       |        |       |       |        |

- The drop down list includes only the courses for this Fall 2021 semester that the Tutoring Center has student staff available to tutor.
- If you notice your professor's last name next to the course (ex. BIO 211-ZHU), select that course and pick tutors from that list. However, most courses will be grouped by content, not by specific instructors. This option is only used for select courses where the matching the professor was identified as a need for the appropriate tutoring of the material.

- In the past, groups were based on common professors. This will <u>not</u> be the case this year, with the exception of those courses in the "limit to" with their professor's last name listed. Essentially, you can be in a student group with the same course material (ex. BIO 201) but with other students who have different professors.
- The WC system is set up for the traditional work week. When you select from the drop-down menu of courses, you will see all tutors for that course and their availability (Monday-Friday, from 8am to 9pm).
- The colors indicate the tutors' availability. White indicates availability/free space for you to reserve your appointment. Blue indicates that the tutor is <u>not</u> available.
- Once you find the tutor and the available time you want, click on that white space to reserve the time and set up the tutoring session.

| Sep. 17; Thursday                                                          | 8:00am | 9.Mem | 18:00am | 11.00am | 12:00pm    | 1:Mpm           | 2:Mpm    | 3:98pm | 4:08pm | 108pm | 6:08pm | 7:00pm | £10pm |
|----------------------------------------------------------------------------|--------|-------|---------|---------|------------|-----------------|----------|--------|--------|-------|--------|--------|-------|
| Summer State All All All All All All All All All Al                        |        |       |         |         |            |                 |          |        |        |       |        |        |       |
| Extension<br>SHARE SHARE GROUPS<br>SHARE SHAP<br>UNITED TO LARVES FOR WEEK |        |       |         |         |            |                 |          |        |        |       |        |        |       |
| SUPPORTS & MEMORY DROUPS<br>CHURCH CHURCH                                  |        |       |         |         |            |                 |          |        |        |       |        |        |       |
| ENTER<br>LUPOTE S MEMORY DECUPS<br>DEUPE DECY<br>UNITED TO LAPITS PERMITS  |        |       |         |         | Reserve 12 | 90ypm on Septen | iðer 17. |        |        |       |        |        |       |
| Taning                                                                     |        |       |         |         |            |                 |          |        |        |       |        |        |       |

Upon clicking on the preferred appointment day and time, you will see that a new window will appear ("Create New Appointment").

# Once in the "Create New Appointment" window, enter your information and hit save when done.

- The Math/Science and Humanities/Social Science schedules are set up in different time increments.
- The Math/Science schedule is set up in increments of one hour each. This is your only option for those tutoring sessions.
- The Humanities/Social Sciences schedule is set up in increments of 30 minutes. Students have the option to reserve for either 30-60 minutes. It is recommended that you schedule 60 minutes for the content tutoring and 30 minutes for writing tutoring (writing consultations). The only exception would be for the WRI-101 course tutoring these sessions should always be scheduled for 60 minutes.

• If you want to continue on a weekly basis, only your tutor will have the ability to make that adjustment and set that schedule. YOU, as a client, do not have the capability to schedule a

recurring meeting (for example, meet every Thursday from 4pm-5pm until the semester ends). You will need to consult with your tutor at the end of your first session to

discuss what you plan to do.

- If you want to continue on a weekly basis your tutor will have the ability to make that adjustment and set that schedule.
- If you just want to on an intermittent basis (as needed), YOU would have to go in and schedule those sessions.

### **ZOOM LINK**

Most tutors will have a **location field** under the staff/resource email. This will indicate how you are meeting virtually - it should have details like a Zoom ID or link/ Google Meet link/ or WCONLINE info. **Be sure to write it down or refer back to your appointment in WCONLINE**.

After you type in the information and hit create appointment, you should be brought to a message saying you have created successfully along with a confirmation email to your TCNJ email address.

| The appointment was saved successfully<br>this window if finished.                                                                 | r. Continue working with the appointment below or close                                                           |
|----------------------------------------------------------------------------------------------------|----------------------------------------------------------------------------------------------------|
| Appointment Date<br>Thursday, September 17, 2020<br>4:00pm to 5:00pm                                                               | ONLINE<br>CREATED: Sep. 7, 2020 2-44pm by Tyler                                                                   |
| Staff or Resource<br>Ismael (Math/Science)                                                                                         |                                                                                                    |
| STATE/RESOURCE EMARL: numerilideory edu<br>Hey folios, if am a sophomore duit engineerin<br>handy to you during our interactions!  | ng major with a minor in sociology. I hope I can be very                                                          |
| MEET ONLINE? ONLINE<br>If you choose an online appointment, log br<br>before the start of your appointment. Then<br>Consultation." | ack in to this website approximately five to ten minutes<br>open this appointment and click "Start or join Online |
| START OR JO                                                                                                    | IN ONLINE CONSULTATION                                                                                            |
| Course Prefix - Number - Section<br>229-02                                                                                         | IN ONLINE CONSULTATION                                                                                            |
|                                                                                                    |                                                                                                    |

### **EDITING and CANCELLING APPOINTMENTS**

• You have the option to EDIT OR CANCEL your appointments once you create them in WCOnline.

• You can search for your appointment on the virtual schedule or hover over your name in the corner and your appointments should be listed there as well.

• Click on the box of the appointment that has been made. This will bring you to a "View Existing Appointment" window that you can see on the previous page

• At the bottom of this window, you will see options for "Editing/Cancelling the appointment."

#### WAITLIST and Course Request OPTIONS

• If we do not offer tutoring in a course that you are looking for **OR**, if we do offer tutoring in the course but no tutors are available and you would like to be placed on a waiting list, please fill out this form: <u>Waitlist and Course Requests Fall 2021</u>

#### **HOW to JOIN APPOINTMENTS in WCONLINE**

If your tutor is using WCONLINE as a virtual meeting platform, you can open up your appointment and you will see the message below.

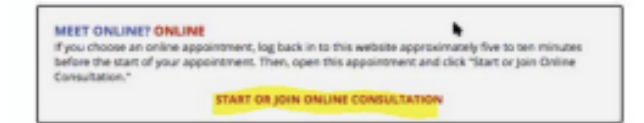

Hit JOIN and it will prompt you to the screenshot below:

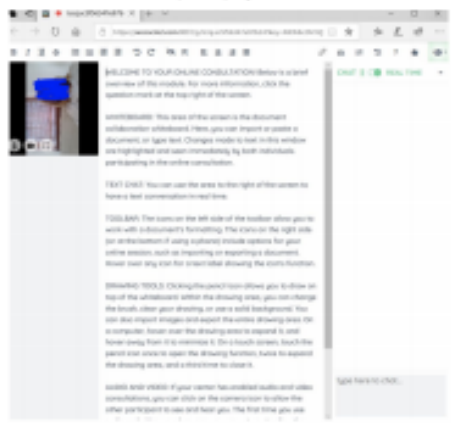

### Writing Consultations: What Are They and How Do I Sign Up?

- A writing consultation is a one-time, 30 or 60 minute synchronous meeting with a writing tutor to work on a particular writing assignment. You can schedule a writing consultation for any step of the writing process, more than once a week. Your writing tutor will be able to help you with:
  - Understanding the writing assignment prompt
  - Brainstorming
  - Pre-writing/Outlining
  - Generating a thesis statement
  - Revising based on professor feedback
  - Proofreading and reviewing grammar/usage
  - Help with a specific citation style (ex. MLA or APA)
  - Help with how to use the TCNJ database

#### How to Sign Up for a WC:

**1.** To sign up for a writing consultation, login into WCOnline with your TCNJ credentials. Choose the Humanities and Social Sciences schedule.

| The College of New<br>Jersey                                                                                                    | Velocene to The College of New Jensey! To got started, registor for an account to<br>challing the trick is the bit CM if you atmosfly have an account, type try your TCHL user<br>name and password. |
|----------------------------------------------------------------------------------------------------|----------------------------------------------------------------------------------------------------|
| You have auccessfully logged out of the system.                                                                                                    |                                                                                                    |
| The system is oursering available to<br>administration only. If you are not an<br>administration observing accessing the system<br>later or contact the context directly. |                                                                                                    |
| Enter your institutional uncontains and<br>preserved before. This is the same commany<br>whill passworth that you use for other services at<br>your institution.          |                                                                                                    |
| cetograf                                                                                                    |                                                                                                    |
|                                                                                                    |                                                                                                    |
| AVAILABLE SCHEDULES                                                                                                    |                                                                                                    |
| Math/Science                                                                                                    |                                                                                                    |
| HumanitieutStacial Sicience                                                                                                    |                                                                                                    |
| Chook box to stay logged in: 🗆 🛛                                                                                                    |                                                                                                    |
| LOG IN                                                                                                    |                                                                                                    |

- 2. In the "limit to" dropdown list, select "Writing Consultations."

AGENS FEIT ONLY & MERLE

**3.** From there, schedule an appointment with a tutor that fits your schedule by following the directions for signing up for a tutoring session.

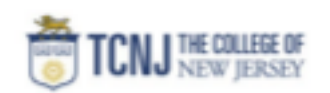

| WELDOME, NICHOLAS                                                                                                    |       | Sep<br>NCX                      | fember 2<br>TASDIR | 1 - Septer | nber 27, 2 | coo 💷 | manities,7 | iocial Sr 4 | 1      |       |        |       |        |
|----------------------------------------------------------------------------------------------------|-------|---------------------------------|--------------------|------------|------------|-------|------------|-------------|--------|-------|--------|-------|--------|
| 9, 0 D D D D HELP?                                                                                                    |       | Link to: Miting Consultations 8 |                    |            |            |       |            |             |        |       |        |       |        |
|                                                                                                    |       |                                 |                    |            |            |       |            |             |        |       |        |       |        |
| Sep. 21: Monday                                                                                                    | £05an | 8-00am                          | 10.08am            | 11.00an    | 10.00      | 1.mpn | 2.00pm     | 3.00pm      | 4.38µ0 | 1.Mpn | 8.05pm | 100µ1 | 8.89pm |
| Alex Reinhand #<br>Summer for Millionary (2000), mp<br>District (2007)<br>LMP103 F2 LAPP103 PDP-1000000                               |       |                                 |                    |            |            |       |            |             |        |       |        |       |        |
| Examining an Harlaw of<br>Examining an Harlaw of American<br>Distance of the American American<br>Later 10 12 Later 10 Physics (1997) |       |                                 |                    |            |            |       |            |             |        |       |        |       |        |
| Mink Collegno &<br>DALANI DRUY<br>LIMITED TO LAWFELPERAMEDIK                                                                          |       |                                 |                    |            |            |       |            |             |        |       |        |       |        |
| Server Cooose &<br>Surveyor () - Monitor (OHDUP)<br>DALARE COOP<br>LARTED TO LARTED PERMISER                                          |       |                                 |                    |            |            |       |            |             |        |       |        |       |        |

### How to Use eTutoring Services

- TCNJ is a partner in the National eTutoring Consortium, which offers online eTutoring FREE to all registered TCNJ students in the following areas:
- On-Line Writing Lab: Asynchronous feedback on an in-progress draft IN ANY SUBJECT or COURSE.
- eChat: Synchronous live-chat in real-time with a Consortium tutor. SEE LIST BELOW FOR SUBJECTS/COURSES.
- eQuestions: Asynchronous question space where you can leave for the next available tutor. SEE LIST BELOW FOR SUBJECTS/COURSES.
- eChat and eQuestions tutors are available for the following subjects:
  - Math (basic through calculus)
  - Statistics
  - $\circ$  Computer Science
  - Biology (including Anatomy & Physiology)
  - Chemistry
  - Psychology
  - $\circ \text{ Sociology}$
  - Nursing
  - Writing

### Sign-Ups eTutoring: Getting Started

1. Go to https://etutoringonline.org - Your screen should look like this:

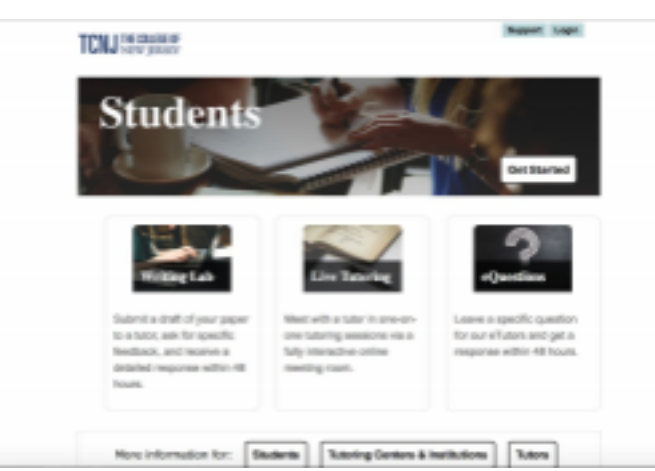

**2**. In the "Students" section, click on the "Get Started". Select your state (New Jersey) and college (The College of New Jersey)

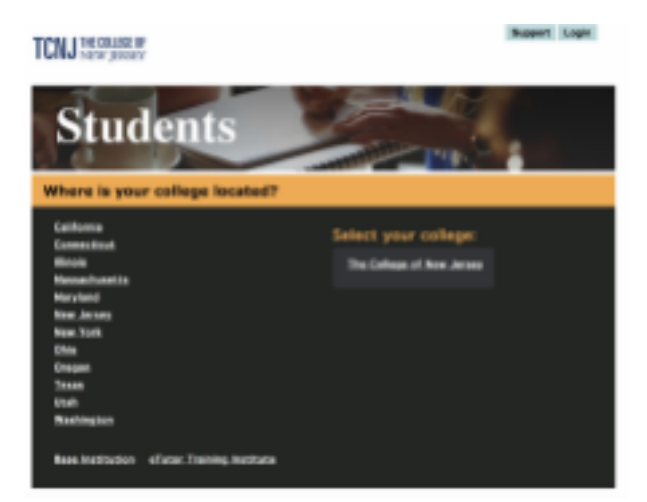

3. Click on the blue "Student Login" button near the top of the screen

| TCNJ THE COLLEGE OF                                                                         |                                                                                                    | Support Change College                                                           |
|---------------------------------------------------------------------------------------------|----------------------------------------------------------------------------------------------------|----------------------------------------------------------------------------------|
| Login<br>If this is not your institution,<br>mixed it here.<br>Usermanne:                   | Student Login! ><br>STUDENTS: If you are seeing this screen,<br>Login!" button at the top of the page. You<br>TCNJ's login page, and then you'll be able | please click the blue "Student<br>will be redirected to the<br>to use eTutoring. |
| Account type:<br>® Tator Oxtenin<br>Sign In<br>Forget password?                             |                                                                                                    |                                                                                  |
| In an Union of American Advantage of the Manipus State Power Buggeoni Contact Union Advanta | ci. content on the safe is lowned under CC BY 4.0.<br>for Community and Technical Colleges Dehthold under SPI, 3.3                                       | COMMUNITY on<br>TECHNICAL COLLEGES<br>Restrigter East Read                       |

4. Log in using your TCNJ credentials (The same information used to access PAWS and Canvas)

| The College of New Jersey            |                                                                                                    |                                                                                                    |  |  |  |  |  |  |
|--------------------------------------|----------------------------------------------------------------------------------------------------|----------------------------------------------------------------------------------------------------|--|--|--|--|--|--|
| 🔓 Sign In                            |                                                                                                    | 🎨 Support                                                                                                    |  |  |  |  |  |  |
| Enter your<br>Username:<br>Password: | TCNJ username and password.                                                                                                    | If you are experiencing issues please use the links below to find the proper support.<br>Account Lookup<br>Help Desk |  |  |  |  |  |  |
|                                      | LOGIN<br>For security reasons, please Log Dut and<br>Exit your web browser when you are done<br>accessing services that require<br>authentication! | PAWS Help and Tutorial                                                                                               |  |  |  |  |  |  |

**5.** This will take you to **the home page**. From here, use the tabs at the top of the page to navigate to the service you'd like to use.

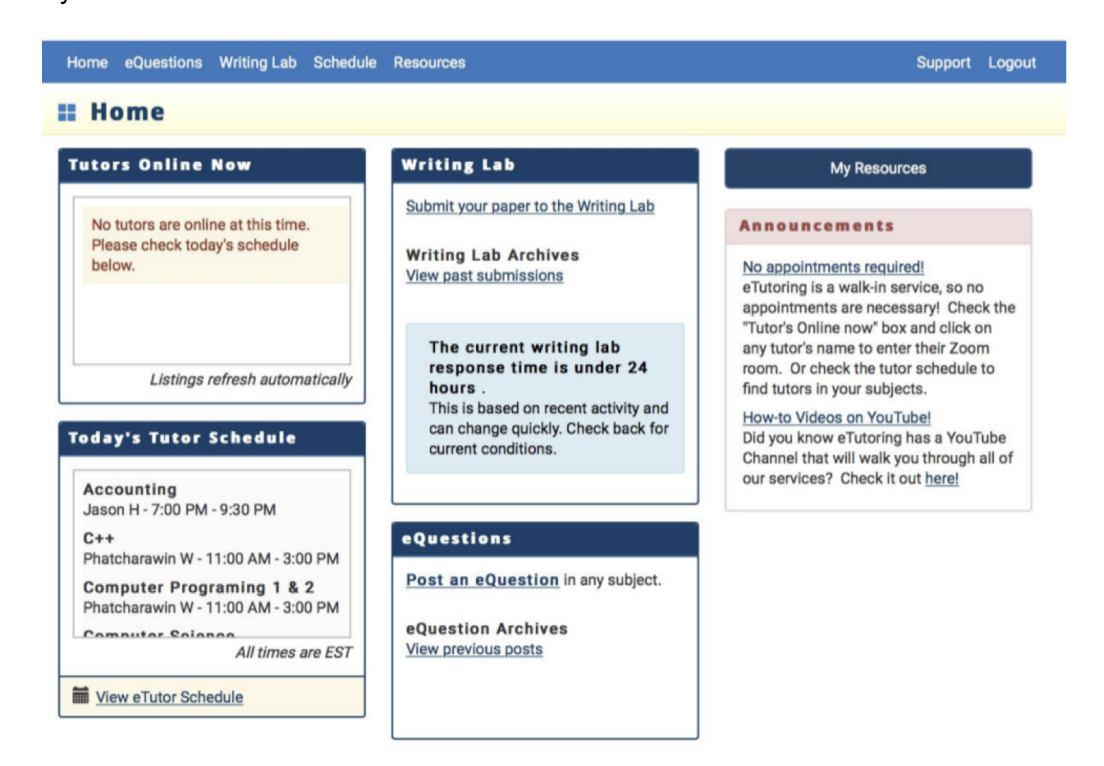

eTutoring: "eQuestions tab"

6. From the Home page, clicking on **the eQuestions tab** allows you to post any number of questions for tutors to respond to. This is an asynchronous service, so be sure to <u>return to this page to</u>

review the answers that eTutors have provided to your questions.

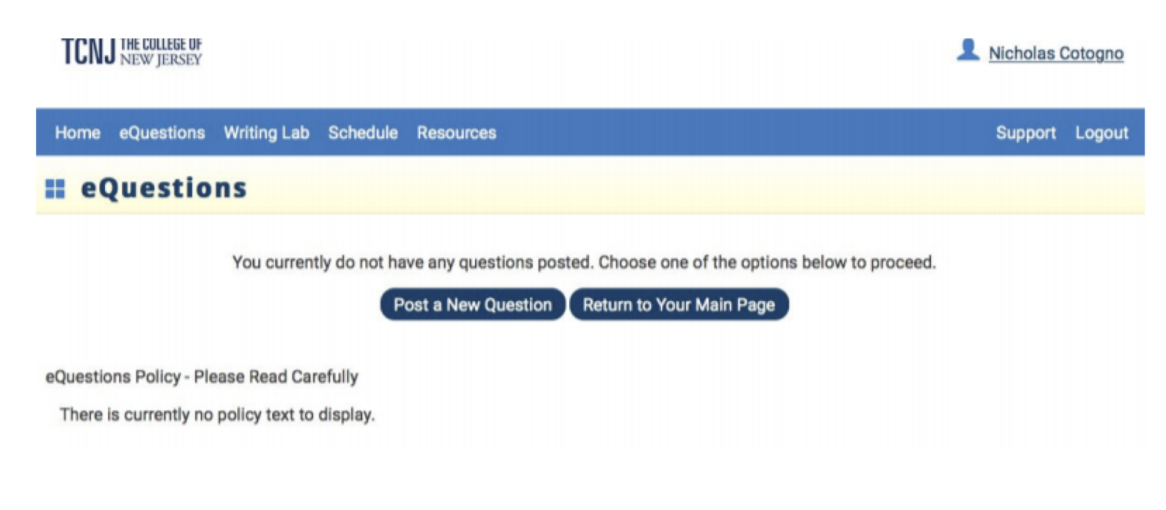

**7.** To post a question, simply click "post a new question," select a subject from the dropdown box, and fill out the form that appears. Remember to hit "submit your eTutoring question" at the bottom of the page when you are finished.

### eTutoring: "Writing Lab" Tab

**8.** From the Home page, clicking on **the Writing Lab tab** allows you to submit any draft of any paper for the eTutors to review. eTutors will give you specific feedback, examples, and embedded comments to help you revise your paper to best meet the expectation of the assignment. Be sure to **return to this tab to review the feedback on your draft.** 

| TCNJ THE COL      | LEGE OF<br>JERSEY                             |                                                                        |                                                                                                    | 👤 Nicholas Cotogno                |
|-------------------|-----------------------------------------------|------------------------------------------------------------------------|----------------------------------------------------------------------------------------------------|-----------------------------------|
| Home eQuest       | tions Writing Lab                             | Schedule Resou                                                         | rces                                                                                                    | Support Logout                    |
| Writin            | ng Lab                                        |                                                                        |                                                                                                    |                                   |
| Writing           | Submission                                    | s                                                                      |                                                                                                    |                                   |
|                   |                                               |                                                                        |                                                                                                    | Submit a New Writing Assignment > |
| Status            | Title                                         | Course                                                                 | Initial Submission Date                                                                                                    | Actions                           |
| No papers avail   | able                                          |                                                                        |                                                                                                    |                                   |
| •                 | Archived A pap<br>New A pap<br>Pending Your p | er you submitted in t<br>er you submitted to e<br>paper has been succe | he past with the tutor's response<br>Tutoring has been responded to<br>ssfully submitted to eTutoring and you are waiting for | r a tutor's response              |
| Click on the titl | le to view your previ                         | ous work and your tu                                                   | tor's responses.                                                                                                    |                                   |

**9.** To submit a draft for feedback, click on "submit a writing assignment" and fill out the form that appears. Make sure you save any changes to your written draft before submitting it for feedback. Be sure to hit "submit your writing assignment" on the bottom of the form to submit.

| TCNJ THI COLLEGE OF                                                                                                    | 1 Nicholas Cotogno                                 | What parts of this writing assignment would you like help with?                                                                                                    |
|----------------------------------------------------------------------------------------------------|----------------------------------------------------|----------------------------------------------------------------------------------------------------|
|                                                                                                    |                                                    | Area you need help in?                                                                                                    |
| Home eQuestions Writing Lab Schedule Resources                                                                                                    | Support Logout                                     |                                                                                                    |
| # Writing Lab                                                                                                    |                                                    |                                                                                                    |
| Jpload a New Writing Assignment:<br>Jpload a first draft of your assignment to a tutor by filing out the form below. Please provide as much information<br>utor knows about your assignment and the help you need, the better they can assist you with your work.                                                                               | as you can. The more your<br>Writing Lab Main Page | How would you describe this assignment?<br>Exemples: Telling a story? Explaining how to do something? Researching a topic? Comparing and contrasting ideas? Analyzing an issue?                                                                                                    |
| Writing Lab Submission Form                                                                                                    |                                                    | How would you describe this assignment?                                                                                                    |
| Course Name and Number (s.s. Earlish 101)                                                                                                    |                                                    |                                                                                                    |
| Course Name and Number (e.g. English 101)                                                                                                    |                                                    |                                                                                                    |
| Course Sublect (on English History Sociology etc.)                                                                                                    |                                                    |                                                                                                    |
| Course Subject (e.g. English, History, Sociology, etc.)                                                                                                    |                                                    |                                                                                                    |
| Instructor's Name                                                                                                    |                                                    |                                                                                                    |
| Instructor Name                                                                                                    |                                                    | Is English your native language?                                                                                                    |
| Title                                                                                                    |                                                    | eYes No                                                                                                    |
| Title for this writing sample.                                                                                                    |                                                    | How confident are you writing in English for academic and professional purposes?                                                                                                    |
| Number of Panes If Your Paner is Lonner than 8 Panes places see these instructions                                                                                                    |                                                    | ○ Very Confident ○ Confident ○ Somewhat Confident ○ Not Very Confident                                                                                                    |
|                                                                                                    |                                                    |                                                                                                    |
| Please provide a detailed description of your assignment.<br>Include the topic, the type of submission (such as research report, personal reflection, con<br>argument, or any language like this used by your instructor), whether you are required to o<br>any sources (essays, books, etc.), and required length. Be as specific as possible. | trast / comparison,<br>r allowed to refer to       | Add a NEW Draft for this Writing Sample Upload Your Assignment     After you have completed your writing assignment, save your paper to your computer or to a disk, and remember where you have     save if for retrieval.                                                                                                    |
| Writing Assignment Description                                                                                                    |                                                    | <ol> <li>Next, it is important that you close your paper.</li> <li>Nick the "lowers" button, tester for fider where your paper is stored, and select your paper by clicking on it twice. An attachment address for your paper will now appear in the "Bowse" window.</li> <li>Dick on the "button" too the "submit" your capager in the "Bowse" window.</li> <li>If you have auccessfully submitted your paper, you will see this message at the top of your Writing Lab paper. "Your writing sample has been submitted."</li> </ol> |
| Uploading Your Assignment Instructions (Optional): (ASSIGNMENT INSTRUCTIONS ONLY, NO PAPE)<br>If you have your professor's assignment ready for uploading, please do so here.                                                                                                    | RS PLEASE)                                         | Commune, no file selected<br>Valid File Types ( doc.docx, or .rtf ONLY)                                                                                                    |
| Droose File   no file selected                                                                                                    |                                                    | Submit Your Writing Assignment                                                                                                    |
| Valid File Types: (.pdf, .doc, .docx, or .rtf ONLY)                                                                                                    |                                                    | * It is important that you close your paper before submitting *                                                                                                    |
| Citation:                                                                                                    |                                                    |                                                                                                    |

### eTutoring: "Schedule" Tab

**10.** From the Home page, clicking on **the Schedule Tab** allows you to see exactly when specific tutors are available to help. You can enter a subject and see tutors of that subject are online. You can use this information to plan the best times for asking eQuestions and submitting writing assignments for review.

| Ноп                  | 10 O  | Ques   | tions  | Wri    | ting L              | ab Sche      | dule Resources                          |                                    | Support Logou |
|----------------------|-------|--------|--------|--------|---------------------|--------------|-----------------------------------------|------------------------------------|---------------|
| ١                    | Ne    | ekl    | уТ     | ut     | or                  | Sched        | lule                                    |                                    |               |
| Choo                 | se on | e or n | nore d | lates, | subje               | ects or tute | ors, or any combination, and click Upda | ate. Or view the Week at a Glance. |               |
| •                    | Se    | pte    | mber   | 20     | 20                  | 0            | Physics                                 |                                    |               |
| Su                   | Мо    | Tu     | We     | Th     | Fr                  | Sa           | 09/15/2020                              | 8:00 AM - 11:00 AM:                | Judy G        |
|                      |       | 1      | 2      | 3      | 4                   | 5            | 09/18/2020                              | 11:00 AM - 2:00 PM:                | Ben H         |
| 6                    | 7     | 8      | 9      | 10     | 11                  | 12           | 0371078020                              |                                    | DUITT         |
| 13                   | 14    | 15     | 16     | 17     | 18                  | 19           | *(eQuestions and Writing Lab or         | nly)                               |               |
| 20                   | 21    | 22     | 23     | 24     | 25                  | 26           |                                         |                                    |               |
| 27                   | 28    | 29     | 30     |        |                     |              |                                         |                                    |               |
| ubj                  | ects  |        |        |        |                     |              |                                         |                                    |               |
| Phy                  | vsics |        |        |        |                     |              |                                         |                                    |               |
| Tuto                 | rs    |        |        |        |                     | _            |                                         |                                    |               |
|                      |       |        |        |        |                     |              |                                         |                                    |               |
| Updi                 | ate   |        |        |        |                     |              |                                         |                                    |               |
| _                    | _     |        |        |        |                     |              |                                         |                                    |               |
| iup                  | por   | rt     |        |        |                     |              | Contact                                 |                                    |               |
| Support Request Form |       |        |        |        | Contact Us By Email |              |                                         |                                    |               |

#### TCNJ THE COLLEGE OF NEW JERSEY

Nicholas Cotogno

Home eQuestions Writing Lab Schedule Resources Support Logout

Choose one or more dates, subjects or tutors, or any combination, and click Update. Or view the Week at a Glance.

| •   | Se  | pter | mber | 202 | 20 | 0  | Accounting      |                     |                 |
|-----|-----|------|------|-----|----|----|-----------------|---------------------|-----------------|
| Su  | Мо  | Tu   | We   | Th  | Fr | Sa | 09/15/2020      | 7:00 PM - 9:30 PM:  | Jason H         |
|     |     | 1    | 2    | 3   | 4  | 5  | 00/16/2020      | 7.00 PM - 0.20 PM   | Jacon H         |
| 6   | 7   | 8    | 9    | 10  | 11 | 12 | 09/16/2020      | 7:00 PM - 9:30 PM:  | Jason H         |
| 13  | 14  | 15   | 16   | 17  | 18 | 19 |                 |                     |                 |
| 20  | 21  | 22   | 23   | 24  | 25 | 26 | BIOlogy         |                     |                 |
| 27  | 28  | 29   | 30   |     |    |    | 09/17/2020      | 9:30 AM - 11:30 AM: | Michelle A      |
| uto | rs  |      |      |     |    | _  | 09/15/2020      | 11:00 AM - 3:00 PM: | Phatcharawin W  |
| uto | rs  |      |      |     |    |    | 09/15/2020      | 11:00 AM - 3:00 PM: | Phatcharawin W  |
| Upd | ate |      |      |     |    |    | Computer Progra | ming 1 & 2          |                 |
|     |     |      |      |     |    |    | 09/15/2020      | 11:00 AM - 3:00 PM: | Phatcharawin W  |
|     |     |      |      |     |    |    | Computer Scienc | •                   |                 |
|     |     |      |      |     |    |    | 00 11 5 10000   |                     | Dhatahaanii 18/ |

### eTutoring: "Resources" Tab

**11.** From the Home page, clicking on **the Resources tab** allows you to consult various guides and explanatory pages across all subject areas. Click on the subject on the left hand side to see all the topics with available resources. Click on the links on the right

side to view the resource pages themselves.

| Descusoes for St          | biant Ne Faundita Bergurgen                |                          | Home eQuestions Writing Lab Schedule Resources Support                                                                                                    |
|---------------------------|--------------------------------------------|--------------------------|----------------------------------------------------------------------------------------------------|
| Aprices (Nesources for al | Jujeur My Pavorite Resources               |                          | II Resource: APA Overview with links                                                                                                    |
| n kesources               |                                            |                          | Subjects / Writing / APA Overview with links                                                                                                    |
| Resources Clear sea       | rch                                        |                          | Add to My Favorites Report Resource Error                                                                                                    |
|                           |                                            |                          | Title: APA Overview with links                                                                                                    |
| se by Subject             |                                            |                          | For in-text APA references, you must always use the author's last name and the date of publication. If using a direct quote, you also ne<br>to insert the page number. There are several different ways to cite a quote in APA, but they all involve the author, the date, and the pag-<br>number. Check out the following examples: |
| Accounting                | APA Topics                                 | Resources                | Example 1:                                                                                                    |
| Inatomy and<br>Physiology | APA                                        | APA Overview with links. | He notes that the perpetuation of the stereotypical image of poverty in America, that of the poor woman of color and her children, "ma<br>easier for ruling ideologists to stigmatize the poor" (Henwood, 1994, p. 183).                                                                                                    |
| stronomy                  | Chicago Manual (citations)                 |                          | OR you could format your sentence like this:                                                                                                    |
| lology                    | Conclusions                                |                          | Example 2:                                                                                                    |
| Chemistry                 | Grammar                                    |                          | Henwood (1994) notes that the perpetuation of the stereotypical image of poverty in America, that of the poor woman of color and her<br>children, "makes it easier for ruling ideologists to stigmatize the poor" (p. 183).                                                                                                    |
| omputer Science           | Introductions                              |                          | Make sure to notice the changed location of the year of publication when you start the sentence with the author's name. In APA, it's vit                                                                                                    |
| Digital Literacy          | MLA                                        |                          | that the author's name is followed immediately by the year of publication no matter where the author's name appears. Punctuation state<br>the same.                                                                                                    |
| conomics                  | Sentences: Standard English<br>Conventions |                          | Please also note the comma between the author and the year in the first example. Even if you don't include the page number in a parti<br>citation, you still need the comma. Block quotes (quotes longer than 40 words) are indented an inch and the quotation marks are deler                                                       |
| Aath                      | Support (Quoting/Paraphrasing              |                          | but everything else is the same. I don't know how particular your teacher is, but it's always better to practice something the right way s                                                                                                    |
| licrosoft Office          | Sources)                                   |                          | that it comes easily when you have a teacher who is very particular and needs every little thing to be right.<br>Please see the following links for more help with APA formatting:                                                                                                    |
| rsing                     | Thesis Development                         |                          | Basic formatting via Purdue Owl                                                                                                    |
| augice.                   | Topic Sentences                            |                          | In text citations & block quotes                                                                                                    |
| 17 Birds                  |                                            | J                        | Downloadable sample papers in APA                                                                                                    |
| panish                    |                                            |                          | Formatting the References Page                                                                                                    |